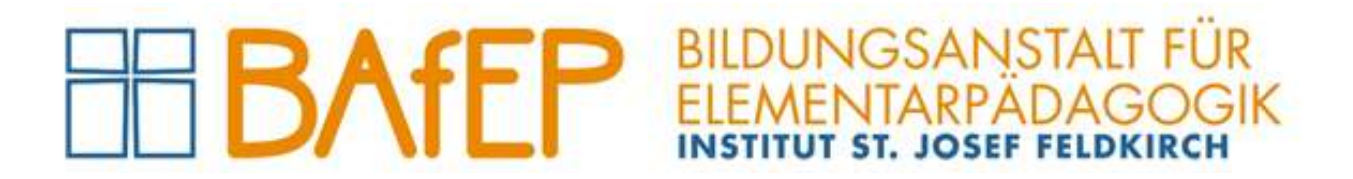

# Logins

## an der BAfEP Institut St. Josef, Feldkirch

# für Lehrkräfte

Version 1 (2023-09-01)

Administration der BAfEP Feldkirch, Ardetzenbergstraße 31, A-6800 Feldkirch, <u>www.bafep-feldkirch.at</u>

| 1 | Mic  | rosof   | t365                                                                         | 2  |
|---|------|---------|------------------------------------------------------------------------------|----|
|   | 1.1  | Logi    | n bei Microsoft365 mit Browser                                               | 2  |
|   | 1.1. | .1      | Abrufen der Instituts-E-Mail-Adresse                                         | 3  |
|   | 1.2  | Logi    | n im Pädagogischen Netzwerk <b>(NEU)</b>                                     | 4  |
|   | 1.3  | Logi    | n bei WebUntis                                                               | 4  |
|   | 1.3. | .1      | Login bei WebUntis mit Browser (NEU)                                         | 4  |
|   | 1.3. | .2      | Login bei WebUntis mit App am Smartphone (NEU)                               | 5  |
|   | 1.4  | Supp    | port (NEU)                                                                   | 5  |
| 2 | BRZ  | 2 Porta | alAustria                                                                    | 6  |
|   | 2.1  | Geh     | altszettel                                                                   | 7  |
|   | 2.2  | Dier    | nst-E-Mail-Adresse                                                           | 8  |
|   | 2.2. | .1      | Dienst E-Mail Passwortservice                                                | 9  |
|   | 2.2. | .2      | Abrufen der Dienst-E-Mail-Adresse                                            | 9  |
|   | 2.2. | .3      | Weiterleiten der Dienst-E-Mail-Adresse an die Instituts-E-Mail-Adresse (NEU) | 10 |
|   | 2.2. | .4      | Wie lautet meine Dienst-E-Mail-Adresse?                                      | 12 |
|   | 2.3  | Serv    | riceportal Bund am Handy <mark>(NEU)</mark>                                  | 12 |
|   | 2.4  | Supp    | port (NEU)                                                                   | 13 |
| 3 | Log  | in bei  | SOKRATES                                                                     | 13 |
|   | 3.1  | Supp    | port (NEU)                                                                   | 13 |

## 1 Microsoft365

Das Microsoft-Konto (= Instituts-E-Mail-Adresse (z.B. <u>vorname.zuname@institut-fk.at</u>)) wird für folgende Logins verwendet:

- <u>www.office.com</u> (siehe Punkt 1.1)
   (Dieser Login wird zum Abrufen der erhaltenen E-Mails verwendet (App "Outlook")
- Pädagogisches Netzwerk Institut St. Josef (siehe Punkt 1.2)
   (Dieser Login wird zum Anmelden an allen PCs im Institut St. Josef verwendet)
   WebUntis (siehe Punkt 1.3)
- (Dieser Login wird zum Anmelden bei WebUntis (im Bowser und an der Untis Mobile-App) verwendet)

### 1.1 Login bei Microsoft365 mit Browser

Um Applikationen (App) der Microsoft-Office-Familie (Outlook, Teams, OneDrive, Forms, Word, Excel,...) im Browser zu verwenden (linke Seitenleiste), muss man sich unter <u>www.office.com</u> mit dem Microsoft-Konto (= Instituts-E-Mail-Adresse (z.B. <u>vorname.zuname@institut-fk.at</u>)) und dem dazugehörigen Passwort anmelden:

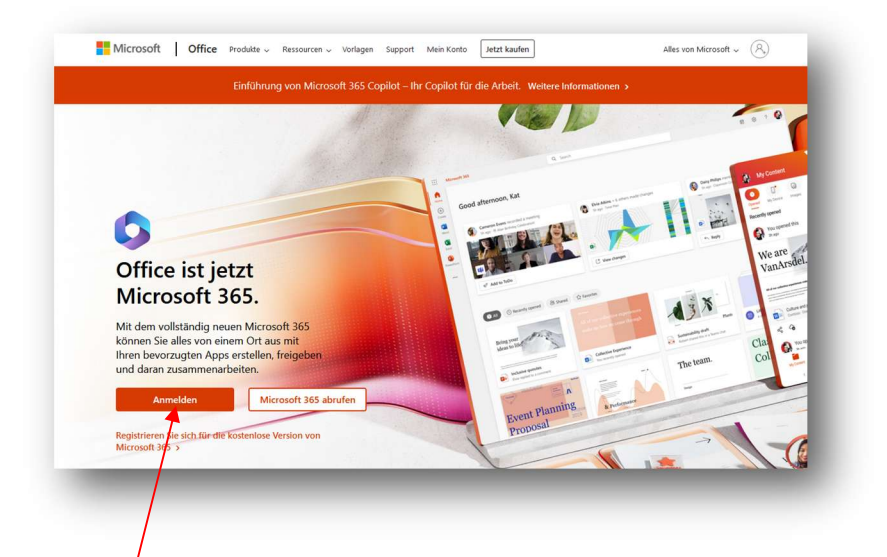

Auf **"Anmelden**" klicken, die Instituts-E-Mail-Adresse (z.B. <u>vorname.zuname@institut-fk.at</u>) eingeben und auf **"Weiter**" klicken.

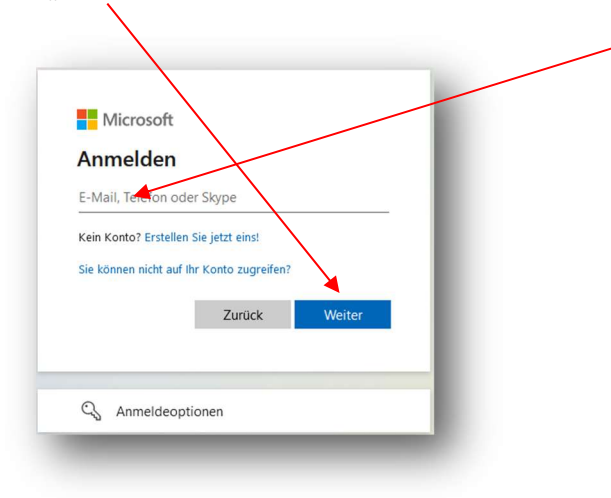

Nun das Passwort eingeben und auf "Anmelden" klicken.

WICHTIG: das Passwort ist – auch wenn's vergessen oder verlegt worden ist – bei Julia Pecina unter julia.pecina@institut-fk.at erhältlich!

| 88                                | /        |
|-----------------------------------|----------|
| ← guenter.burtscher@institut-fk.a | t        |
| Kennwort eingeben                 |          |
|                                   |          |
| Kennwort vergessen                |          |
|                                   | Anmelden |

Nach dem Einloggen stehen sämtliche Apps der Microsoft-Office-Familie (Outlook, Teams, OneDrive, Forms, Word, Excel,...) auf der linken Seitenleiste zur Auswahl:

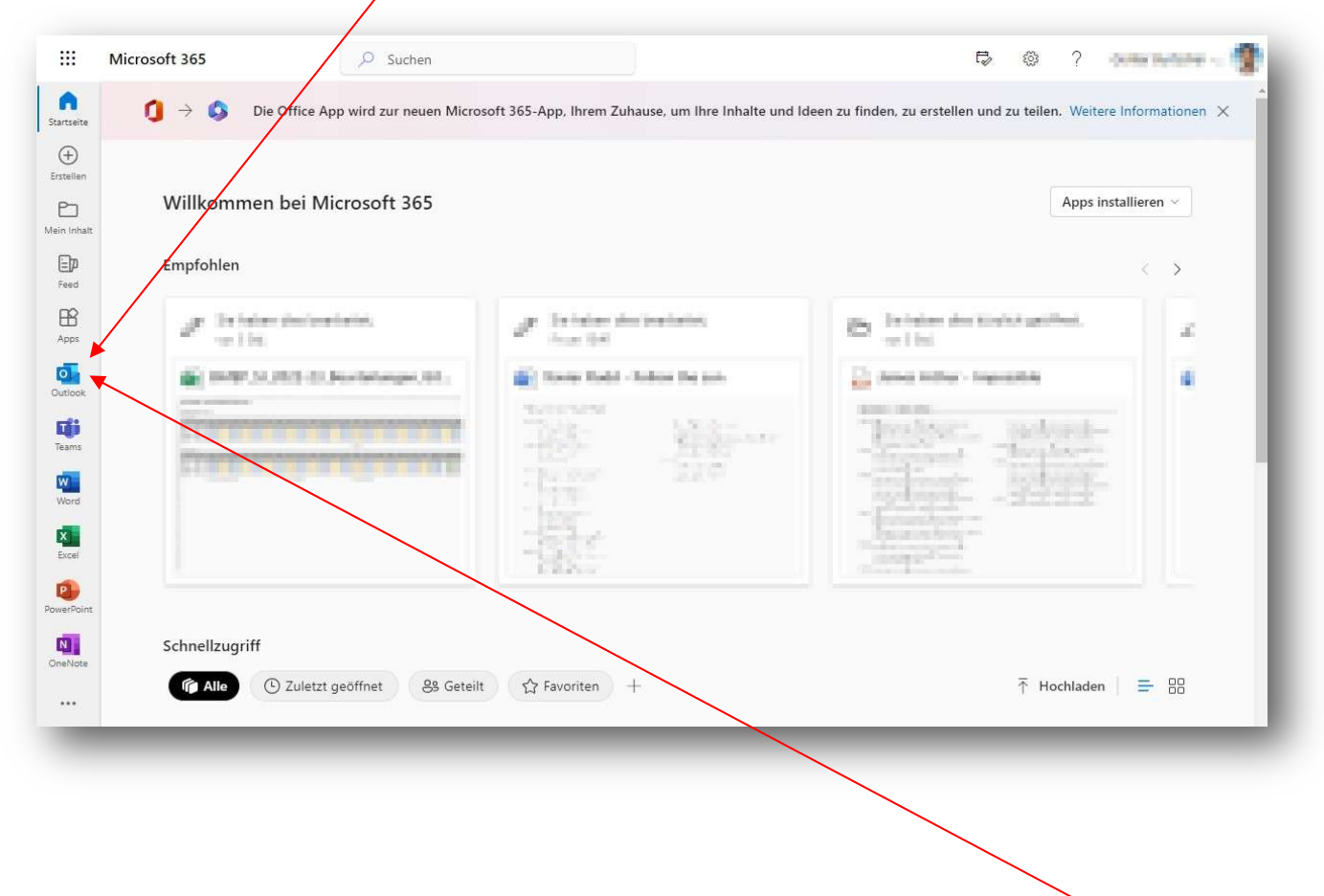

#### **1.1.1** Abrufen der Instituts-E-Mail-Adresse

Einloggen mit der Microsoft365-Benutzerkennung wie im Punkt 1.1 beschrieben und die App "**Outlook**" starten.

<u>HINWEIS</u>: die Microsoft365-Benutzerkennung kann in jeder Mail-App am PC (z.B. Outlook), am Mac (z.B. Mail), jedem Smartphone (Android oder iOS) als E-Mail-Konto hinzugefügt werden!

#### 1.2 Login im Pädagogischen Netzwerk (NEU)

Für den Login im pädagogischen Netzwerk bei den Schulrechern wird die Instituts-E-Mail-Adresse (vorname.nachname@institut-fk.at) sowie das bereits bestehende Passwort verwendet. Die Instituts-E-Mail-Adresse und das Passwort eingeben und auf den Pfeil klicken. Fertig!

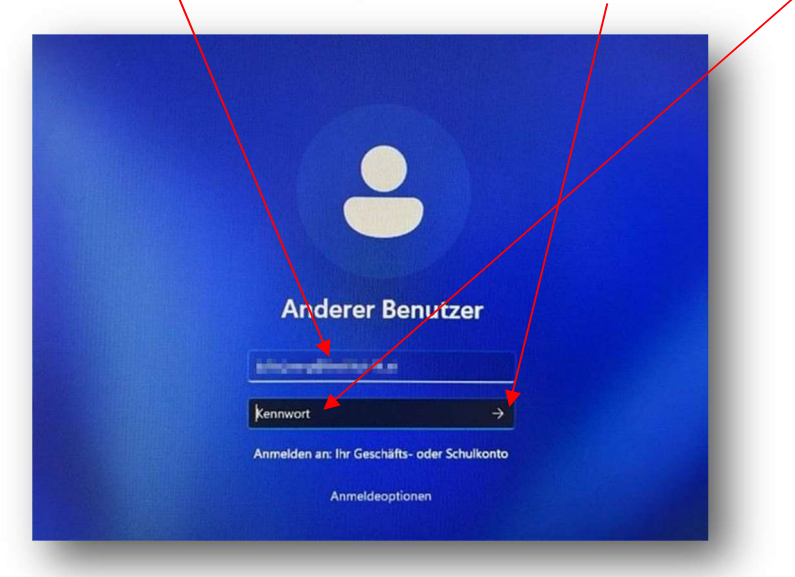

Das Passwort für den Login im pädagogischen Netzwerk sowie für den Login bei der Instituts-E-Mail-Adresse sind ab dem Schuljahr 2023/24 ident. Für Fragen zum Login in das pädagogische Netzwerk ist Julia Pecina (IT-Kustodin) zuständig und unter julia.pecina@institut-fk.at erreichbar.

#### **1.3 Login bei WebUntis**

#### **1.3.1** Login bei WebUntis mit Browser (NEU)

WebUntis im Browser öffnen (Link: <u>https://neilo.webuntis.com/WebUntis/?school=bafep-st-josef#/basic/login</u>, oder auf der Homepage der BAFEP Institut St. Josef, Feldkirch (<u>https://www.bafep-feldkirch.at/</u>) unter "WebUntis, SOKRATES") und auf "**Office 365 Anmeldung**" klicken.

| J | Office 365 Anmeldung |  |
|---|----------------------|--|
|   | OIDC Anmeldung       |  |

Anschließend die Instituts-E-Mail-Adresse (=Microsoft 365 Konto), das Passwort eingeben und auf "Anmelden" klicken.

<u>ACHTUNG</u>: das wie bisher gewohnte Einloggen mit Benutzername plus Passwort (vorname.zuname) funktioniert mit dem Schuljahr 2023/24 nicht mehr!

#### 1.3.2 Login bei WebUntis mit App am Smartphone (NEU)

Anmelden bei WebUntis im Browser eines PCs oder Macs wie unter Punkt1.3 beschrieben.

Auf die "Instituts-E-Mail-Adresse" (=Profil) links unten klicken.

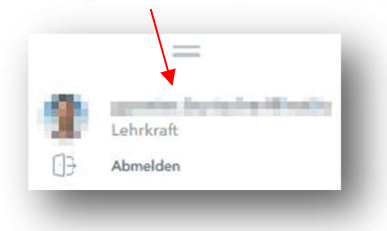

Unter dem Reiter "Freigaben" auf "QR-Code Anzeigen" klicken.

| Allgemein    | Freigaben          |              |
|--------------|--------------------|--------------|
|              |                    |              |
| ICS Kalende  | er                 |              |
| Kalend       | ler publizieren    |              |
| Zugriff über | Untis Mobile       |              |
| # Anze       | eigen 🕑 Gerä       | ite abmelden |
| Zwei-Faktor  | -Authentifizierung |              |
| e Akti       | vieren             |              |
|              |                    |              |

Es wird nun der QR-Code, speziell erstellt für den eingeloggten Benutzer von WebUntis, angezeigt.

Als nächstes auf dem Smartphone (Android oder iOS) die App "Untis Mobile" installieren und öffnen.

Nach dem Öffnen der Untis-Mobile-App auf **"Anmelden mit QR-Code**" tippen, den zuvor angezeigten QR-Code scannen und auf **"Anmelden**" tippen. Fertig!

#### 1.4 Support (NEU)

 <u>Microsoft365, pädagogisches Netzwerk und IT-Ausstattung:</u>
 Für Microsoft365, das pädagogische Netzwerk und alle Belange die IT-Ausstattung betreffend ist Julia Pecina (IT-Kustodin) zuständig und unter <u>julia.pecina@institut-fk.at</u> erreichbar.

<u>WebUntis, SOKRATES und BRZ PortalAustria:</u>
 Für WebUntis, SOKRATES und BRZ PortalAustria ist die Administration BAFEP (Günter Burtscher)
 zuständig und ausschließlich unter <u>bafep.adm@cnv.at</u> erreichbar.

## 2 BRZ PortalAustria

Das BRZ PortalAustria (BRZ) für den Bildungsbereich des BMBWFs dient unter anderem zur Kontrolle des "Gehaltszettel" (Punkt 2.1) und zur "Einrichtung des Passworts" (Punkt 2.2) der Dienst-E-Mail-Adresse (vorname.zunameZahl@bildung.gv.at)

| Bildung, Wisse        | enschaft<br>b                                              | BRZ<br>PortalAustri |
|-----------------------|------------------------------------------------------------|---------------------|
| and Forsenang         |                                                            |                     |
| PortalAustria für den | Bildungsbereich des BMBWF                                  |                     |
|                       |                                                            |                     |
| Personalnummer        | ×                                                          |                     |
|                       |                                                            |                     |
| Passwort              |                                                            |                     |
|                       | Anmelden                                                   |                     |
|                       |                                                            |                     |
|                       | Passwort vergessen                                         |                     |
|                       | Technische Support-Anfragen                                |                     |
|                       | Anfragen zum Portz Digitale Schule                         |                     |
|                       |                                                            |                     |
|                       | Alternative Anmeldemethoden                                |                     |
|                       |                                                            |                     |
|                       | -~                                                         |                     |
|                       | ID Austria                                                 |                     |
| Wa                    | as ist die ID Austria (elektronischer Identitätsnachweis)? |                     |
|                       |                                                            |                     |

Das Anmelden erfolgt über den Link <u>http://bildung.portal.at</u> durch Eingabe der Personalnummer (8stellig) und des Passworts.

Das Passwort ist **ausschließlich** in der Administration erhältlich (NICHT den Support kontaktieren!).

ACHTUNG: Der Account wird nach 90 Tagen Inaktivität automatisch gesperrt!

<u>ACHTUNG</u>: Vor der Eingabe eines neuen Passworts im Browser **IMMER** zuerst <u>Browserdaten und -verlauf</u> löschen!

#### 2.1 Gehaltszettel

Nach dem Anmelden beim BRZ PortalAustria auf "Serviceportal Bund" klicken.

| BRZ<br>PortalAustria                             |                                 | Automatische Abmeldung in<br>03 Stunden 44 Minuten                |
|--------------------------------------------------|---------------------------------|-------------------------------------------------------------------|
| Anwendungen Betriebsinformation                  | Informationen Handbücher Leistu | ingen Einstellungen Abmelden                                      |
| Anwendungen                                      | Anwendungen sortieren           | BRZ<br>innovation<br>factory                                      |
|                                                  |                                 | Neue Ideen für die IT des Public Sectors:<br>Innovationen im BRZ. |
| Dienst E-Mail Passwortservice                    |                                 | Werbung ausblenden                                                |
| Individuelle Administration     MA-Informationen |                                 |                                                                   |
|                                                  |                                 |                                                                   |
| Serviceportal Bund                               |                                 |                                                                   |
| _                                                |                                 |                                                                   |

Es öffnet sich nun ein neues Fenster (<u>ACHTUNG</u>: Popup-Blocker deaktivieren, falls eingeschaltet!):

Unter **"Lohn und Gehalt**" kann in alle vorhandenen (digitalisiert ab 01/2011) Gehaltszettel Einsicht genommen werden.

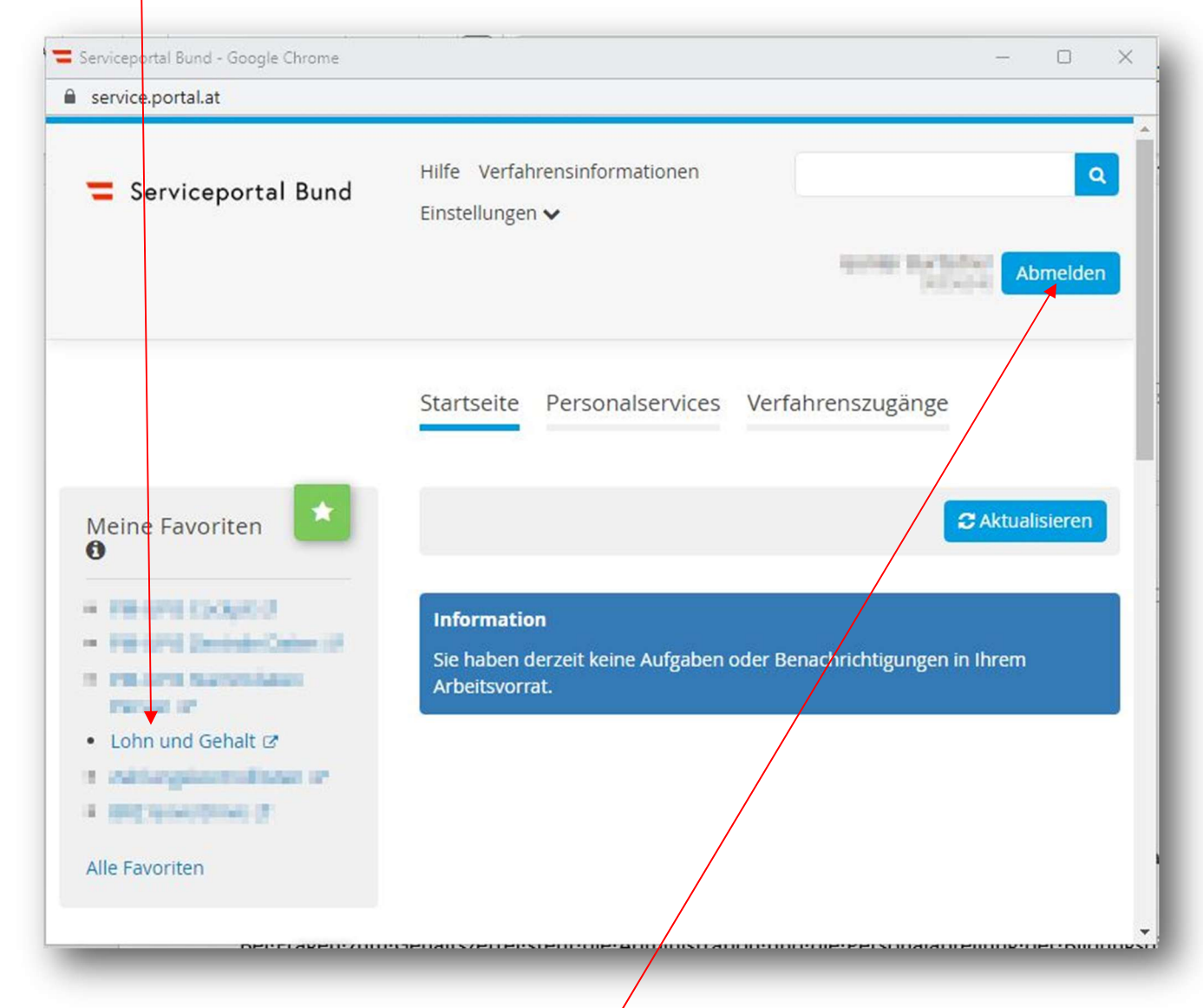

<u>ACHTUNG</u>: unbedingt nach getaner Arbeit wieder **"Abmelden**". Das Fenster Serviceportal Bund" schließt sich, anschließen

Bei Fragen zum Gehaltszettel steht die Administration und die Personalabteilung der Bildungsdirektion zur Verfügung (Fr. Christin Schmidt, Tel-.Nr. 05574/4960-489).

#### 2.2 Dienst-E-Mail-Adresse

Jede Lehrkraft besitzt ab der Erstellung des Dienstvertrages eine Personalnummer UND eine Dienst-E-Mail-Adresse (vorname.zuname(Zahl)@bildung.gv.at).

Es ist die Dienstplicht der Lehrkräfte die Dienst-E-Mail-Adresse regelmäßig zu kontrollieren!

#### 2.2.1 Dienst E-Mail Passwortservice

Nach der Anmeldung bei BRZ PortalAustria (<u>http://bildung.portal.at</u>) mit Personalnummer und Passwort muss unter "**Dienst E-Mail Passwortservice**" ein Passwort für die Dienst-E-Mail-Adresse einrichten. Dafür

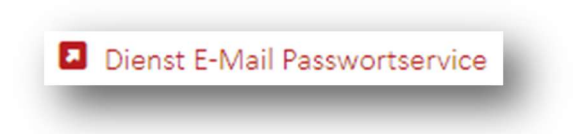

#### klickt man auf "Dienst E-Mail Passwortservice"

Es erscheint folgendes Fenster:

Unter "Hier" die Anleitung des BMBWF öffnen und deren Schritte 1 bis 4 folgen!

ACHTUNG: das Passwort für die Dienst-E-Mail-Adresse kann man nur selbstständig zurücksetzen, nicht die

| Konto:                                                                                                    | bildung.gv.at                                                                                                    |
|----------------------------------------------------------------------------------------------------|----------------------------------------------------------------------------------------------------|
| Hier haben sie die M<br>Die Änderung des Pa<br>Die Richtlinien für die<br>Das Passwort<br>Es muss mind<br>Erlaubte Zeich<br>Sonderzeicher | öglichkeit, ihr Dienst E-Mail Passwort zu ändern.<br>asswortes kann einige Minuten dauern.<br>e Erstellung des neuen Passwortes lauten:<br>muss zwischen 8 und 16 Zeichen lang sein.<br>estens 2 Buchstaben und 2 Ziffern beinhalten.<br>ten sind: A-Z, a-z, 0-9 und folgende<br>n: @#\$%%*I+=[]{};,?/~(); |
| <ul> <li>Das Passwort<br/>Großbuchstab</li> <li>Das Passwort<br/>aufeinanderfol</li> </ul>                                                | muss mindestens 3 der folgenden Eiemente:<br>en, Kleinbuchstaben, Symbole, Zahlen beinhalten<br>darf nicht den Kontonamen selbst oder 2<br>Igende Zeichen des Kontonamens beinhalten.                                                                                                    |
| Das Passwort<br>Großbuchstab<br>Das Passwort<br>aufeinanderfol<br>Passwort<br>Passwort                                                    | muss mindestens 3 der folgenden Elemente:<br>ien, Kleinbuchstaben, Symbole, Zahlen beinhalten<br>darf nicht den Kontonamen selbst oder 2<br>Igende Zeichen des Kontonamens beinhalten.                                                                                                    |
| Das Passwort<br>Großbuchstab<br>Das Passwort<br>aufeinanderfol<br>Passwort<br>Passwort<br>Bestätigung                                     | muss mindestens 3 der folgenden Elemente:<br>ien, Kleinbuchstaben, Symbole, Zahlen beinhalten<br>darf nicht den Kontonamen selbst oder 2<br>Igende Zeichen des Kontonamens beinhalten.                                                                                                    |
| Das Passwort<br>Großbuchstab     Das Passwort<br>aufeinanderfol Passwort Passwort Bestätigung Passwort                                    | muss mindestens 3 der folgenden Elemente:<br>en, Kleinbuchstaben, Symbole, Zahlen beinhalten<br>darf nicht den Kontonamen selbst oder 2<br>Igende Zeichen des Kontonamens beinhalten.                                                                                                    |

#### Administration!

Bei Problemen das BRZ Service Center unter <u>help-desk@brz.gv.at</u> kontaktieren.

#### 2.2.2 Abrufen der Dienst-E-Mail-Adresse

Die E-Mails an die Dienst-E-Mail-Adresse können unter <u>www.office.com</u> abgerufen werden. Für den Einstieg muss die Dienst-E-Mail-Benutzerkennung <u>12345678@bildung.gv.at</u> bzw. personalnummer@bildung.gv.at sowie das "**Dienst-E-Mail-Passwort**" verwendet werden:

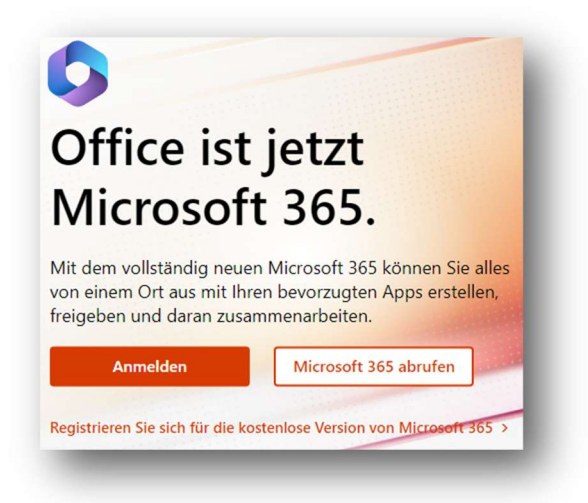

Auf "Anmelden" klicken und die Dienst-E-Mail-Benutzerkennung eingeben und auf "Weiter" klicken.

| Anmelden                |                    |          |  |  |
|-------------------------|--------------------|----------|--|--|
| 12345678@bildung        | .gv.at             |          |  |  |
| Kein Konto? Erstellen S | Sie jetzt eins!    |          |  |  |
| Sie können nicht auf Ih | r Konto zugreifen? |          |  |  |
|                         | Zurück             | Weiter 🔺 |  |  |
|                         |                    |          |  |  |

Anschließend das Dienst-E-Mail-Passwort eingeben und auf "Anmelden" klicken.

Anschließend auf die App "Outlook" (linke Seitenleiste) klicken (ein neuer Tab wird geöffnet) und loslegen!

Nach getaner Arbeit "Abmelden" (klick auf das Profil rechts oben) nicht vergessen!

#### 2.2.3 Weiterleiten der Dienst-E-Mail-Adresse an die Instituts-E-Mail-Adresse (NEU)

Das Weiterleiten der Dienst-E-Mail-Adresse an eine private E-Mail-Adresse ist nicht erlaubt, das Weiterleiten an eine offizielle Schul-E-Mail-Adresse (z.B. vorname.zuname@institut-fk.at) jedoch schon!

Man meldet wie im Punkt 2.2.2 bei www.office.com an und öffnet die App "Outlook".

Anschließend rechts oben auf das Einstellungssymbol (Zahnrad) klicken, es öffnet sich folgendes Fenster:

| instellungen                                                                                                    | ayout                                                                                                    | Layout                                                                                                    |
|----------------------------------------------------------------------------------------------------|----------------------------------------------------------------------------------------------------|----------------------------------------------------------------------------------------------------|
| Cinstellungen suchen V Allgemein Cinstellungen suchen All Cinstellungen suchen All Cinstellungen All Cinstellungen All | erfassen und Antworten<br>nlagen<br>egeln<br>ufräumen<br>urk-E-Mail                                                     | Posteingang mit Relevanz<br>Soll Outlook Ihre E-Mails sortieren, um Ihnen zu helfen, sich auf die wichtigsten Dinge zu konzentrieren?<br><ul> <li>Nachrichten in "Relevant" und "Sonstige" sortieren</li> <li>Meine Nachrichten nicht sortieren</li> </ul> |
| Q<br>A<br>E-<br>N<br>W<br>A                                                                                                    | uickSteps<br>ktionen anpassen<br>-Mail synchronisieren<br>achrichtenbehandlung<br>/eiterleitung<br>tomatische Antworten | Textgröße und -abstand<br>Dadurch werden der Schriftgrad und die Anzahl der Nachrichten geändert.<br>Klein  Mittel  Groß                                                                                                    |
| S,<br>G                                                                                                    | /MIME<br>ruppen                                                                                                    | Nachrichtenhöhe<br>Wie viele Zeilen sollte jede Nachricht beinhalten?<br>O Immer mehrere Zeilen verwenden<br>Wechsel zwischen einer und mehreren Zeilen basierend auf der Bildschirmgröße                                                                  |
|                                                                                                    |                                                                                                    | Nachrichtenorganisation<br>Wie sollen Ihre Nachrichten organisiert werden?<br>E-Mails nach Unterhaltung gruppiert anzeigen                                                                                                    |
|                                                                                                    |                                                                                                    | E-Mails als einzelne Nachrichten anzeigen Den Lesebereich anordnen                                                                                                    |

Auf **"Weiterleitung**" klicken und unter "E-Mail-Adresse eingeben" die Instituts-E-Mail-Adresse (z.B. <u>vorname.zuname@institut-fk.at</u>) eingeben und auf "**Speichern**" (rechts unter) klicken.

| Layout                  | Weiterleitung                                             |
|-------------------------|-----------------------------------------------------------|
| Verfasser und Antworten | Sie können Ihre F-Mails an ein anderes Konto weiterleiten |
| Anlagen                 | Veiterleitung aktivieren                                  |
| Regeln                  | Meine E-Mails weiterleiten an:                            |
| Aufräumen               | E-Mail-Adresse eingeben                                   |
| Junk-E-Mail             | Kopie weitergeleiteter Nachrichten                        |
| QuickSteps              | beibehalten                                               |
| Aktionen anpassen       |                                                           |
| E-Mail synchronisieren  |                                                           |
| Nachrichtenbehandlung   |                                                           |
| Weiterleitung           |                                                           |

<u>ACHTUNG</u>: den Punkt "Kopie weitergeleiteter Nachrichten beibehalten" NICHT anhaken!

#### 2.2.4 Wie lautet meine Dienst-E-Mail-Adresse?

Nach dem Einloggen (wie Punkt 2.2.2) rechts oben auf die Initialen (oder das Profilbild) und anschließend auf *"*Konto anzeigen" klicken.

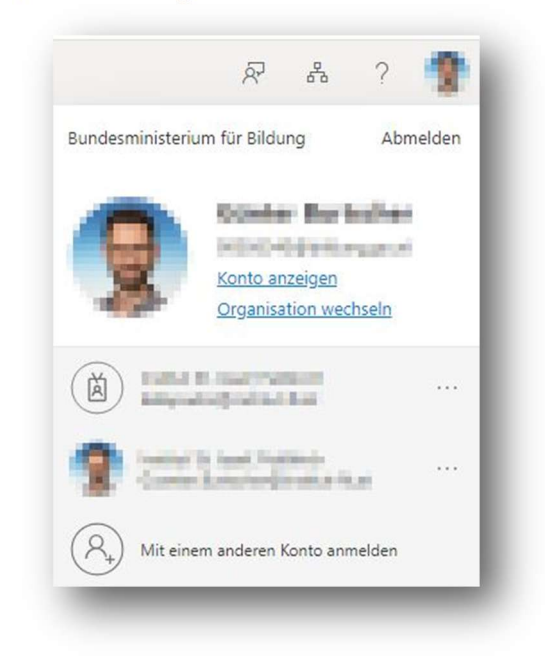

Ein neuer Tab wird geöffnet. Unter dem eigenen Namen stehen die Stammschule und die Dienst-E-Mail-Adresse.

#### 2.3 Serviceportal Bund am Handy (NEU)

Nachdem dem Einloggen ins BRZ PortalAustria im "Serviceportal Bund" einfach auf das Symbol klicken und den Videos folgeleisten.

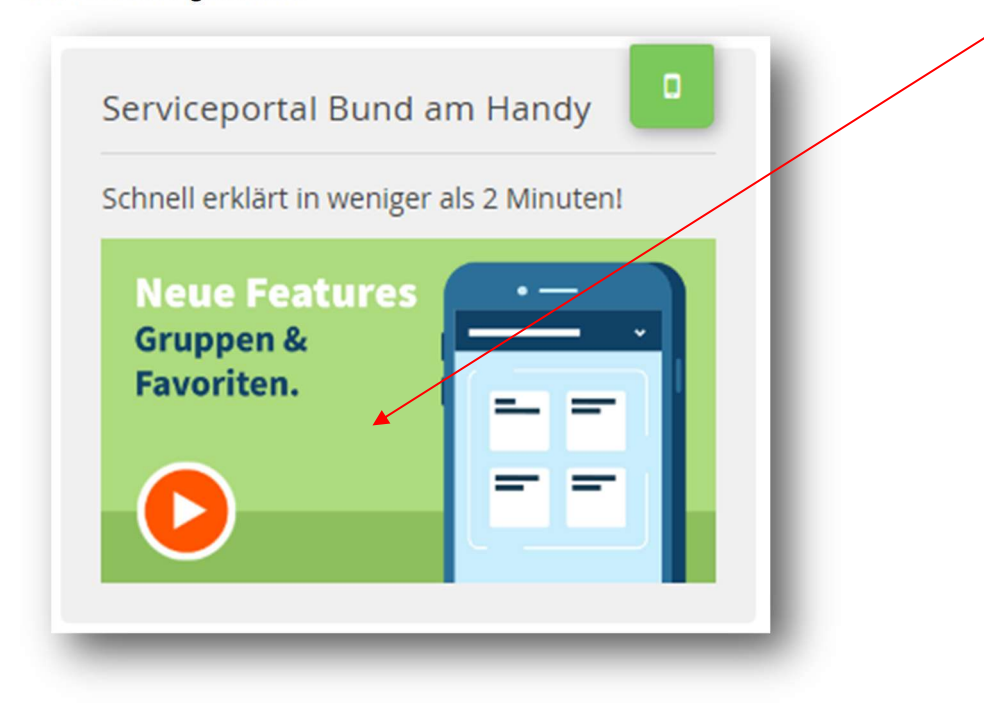

### 2.4 Support (NEU)

Das Passwort fürs BRZ PortalAustria gibt's ausschließlich in der Administration der BAFEP.

Das Passwort für die Dienst-E-Mail-Adresse muss jede Lehrkraft selbst zurücksetzen!

Bei Unklarheiten bitte eine E-Mail an die Administration (<u>bafep.adm@cnv.at</u>) schicken!

### **3** Login bei SOKRATES

SOKRATES im Browser öffnen (Link: <u>https://webapp.sokrates-bund.at/PROD/</u> oder auf der Homepage der BAfEP Institut St. Josef, Feldkirch (<u>https://www.bafep-feldkirch.at/</u>) unter "WebUntis, SOKRATES").

| Loginname * |           |  |
|-------------|-----------|--|
| 48004       |           |  |
| Passwort *  |           |  |
| ••••••      |           |  |
|             | EINLOGGEN |  |
|             |           |  |

Bei "Loginname" die 8stellige Personalnummer und bei "Passwort" das Passwort eintragen und auf "EINLOGGEN" klicken. Fertig!

<u>HINWEIS</u>: das Passwort für Lehrkräfte, die sich das erste Mal bei SOKRATES anmelden, muss in der Administration der BAFEP per E-Mail (<u>bafep.adm@cnv.at</u>) angefordert werden.

#### 3.1 Support (NEU)

Nach 90 Tagen Inaktivität (= nicht einloggen bei SOKRATES) wird der Account automatisch gesperrt!

Ein neues Passwort oder die Entsperrung des Accounts muss in der Administration der BAfEP per E-Mail (<u>bafep.adm@cnv.at</u>) angefordert werden.